# Image Scan! for Linux 説明書

Last modified : 2019.08.22

# 目次

- 1. 使用許諾契約(使用条件)
- 2. ソフトウェア概要
- 3. サポートについて
- 4. 対応機器
- 5. 注意/制限事項
- <u>6. 利用方法</u>
- 6.1. ソフトウェアのインストール 6.1.1. スクリプトによる自動インストール 6.1.2. コマンドによるインストール 6.1.3. パッケージマネージャによるインストール 6.1.4. インストールする際の注意 6.2. ソフトウェアの削除 6.3. 画像取り込みの流れ 6.4. Image Scan! for Linux を起動する 6.4.1. コマンドから起動する 6.4.2. GIMP から起動する 6.4.3. メニューから起動する 6.4.4. [スキャナー選択]ダイアログ 6.5. [メイン]ウィンドウの設定項目 6.6. 画像を取り込む 6.6.1. 画像をファイルに保存する 6.6.2. プリンタに直接印刷する 7. SANE のネットワーク設定 7.1. クライアントのセットアップ 7.2. サーバのセットアップ 7.2.1. クライアントを登録する 7.2.2. スーパーサーバの設定 7.3. 困ったときは 7.3.1. sane サービス 7.3.2. ファイアウォール

 7.3.3. TCP ラッパー

 7.3.4. ホスト名

 8. ネットワークプラグインの設定

 8.1. ネットワークプラグインのインストール

 8.2. ネットワークプラグインのアンインストール

 8.3. ネットワークプラグインの設定

 9. 動作ディストリビューション一覧

# 1. 使用許諾契約(使用条件)

本ソフトウェアは、構成するモジュールにより以下の3つの使用許諾契約に従うことを 条件にご使用いただけます。

- GNU General Public License
- GNU Lesser General Public License
- EPSON End User Software License

これらの使用許諾契約に同意いただけない場合には、本ソフトウェアはご使用になれませんのでご注意ください。

ソースに含まれているバイナリファイルの著作権は、セイコーエプソン株式会社が保 有しています。これらのバイナリファイルはセイコーエプソンソフトウェア 使用許諾契 約書の条件の下で配付されています。

また本ソフトウェアは、無償・無保証で配布いたします。本ソフトウェアの 利用により 発生した、いかなる損失・損害についてもセイコーエプソン株式会社では一切の責任 を負いません。

#### 2. ソフトウェア概要

Image Scan! for Linux は、Linux に対応した EPSON 製スキャナーを制御するソフト ウェアです。

白黒画像はもちろん、カラー画像、プロ志向の高画質取り込み、および画像調整機能 などが搭載されています。

取り込みの操作や画像の調整などは、すべてグラフィカルインターフェースにより、視 覚的に操作することができます。

また、Image Scan! for Linux は、ネットワークにも対応しており、ネットワーク上に直接 接続されているスキャナーや、ネットワーク上のコンピュータ(サーバ)に接続されてい るスキャナーも制御することができます。

本ページで使用している「クライアント」と「サーバ」の意味は以下のとおりです。

クライアント : Image Scan! for Linux が起動しているコンピュータ サーバ :スキャナーが接続されているコンピュータ ご使用の環境にあった方法でお使いください。

3. サポートについて

基本的に本ソフトウェアに関するユーザーサポートは行っておりません。

 スキャナー、複合機の修理または消耗品の購入など、ハードウェアに 関する 内容につきましては、エプソン販売株式会社にお問い合わせいただきますよう、 お願いいたします。

- エプソン製スキャナー
- エプソン製複合機

#### 5. 注意/制限事項

- Image Scan! for Linux を使用するコンピュータには、SANE パッケージ バー ジョン 1.0.3 以降がインストールされている必要があります。
- 本ページは、Image Scan! for Linux をお使いいただく上での使用方法、困った ときの対処方法などについて説明しています。
   ご使用になるスキャナーについては、スキャナーに添付のマニュアルをご覧く ださい。
- 本ページに掲載されている画面は、ご使用の環境により異なる場合があります。

#### 6. 利用方法

6.1. ソフトウェアのインストール

以下のいずれかの方法で、ダウンロードしたパッケージをインストールしてください。

6.1.1. スクリプトによる自動インストール

ダウンロードしたパッケージに含まれるスクリプト(install.sh)をターミナルで実行してく ださい。 # ./install.sh

インストールスクリプトについて不明な点がある場合は、スクリプトに同梱されている 「README」をご確認ください。

また、以下のコマンドを入力することでインストールスクリプトについての簡単な説明 が表示されます。

# ./install.sh --help

6.1.2. コマンドによるインストール

コマンドによりインストールを行う場合は、複数のパッケージをインストールする必要 があります。

ターミナルを開き、コマンドラインから本ソフトウェアパッケージの インストールを、明 記した順番に実行して下さい。

注)以下は、root 権限で実行する必要があります。

[RPM]

1. データパッケージのインストール

# rpm --upgrade iscan-data-\$ver-\$rel.noarch.rpm

2. コアパッケージのインストール

# rpm --upgrade iscan-\$ver-\$rel.\$arch.rpm

3. プラグインパッケージのインストール(提供されている場合)

# rpm --upgrade iscan-plugin-\$scanner-\$ver-\$rel.\$arch.rpm

または

# rpm --upgrade esci-interpreter-\$scanner-\$ver-\$rel.\$arch.rpm

4. 画像処理プラグインパッケージのインストール(オプション)

# rpm --upgrade iscan-plugin-esdip-\$version-\$release.rpm

[DEB]

1. データパッケージのインストール

# dpkg ---install iscan-data\_\$ver-\$rel\_all.deb

2. コアパッケージのインストール

# dpkg ---install iscan\_\$ver-\$rel\_\$arch.deb

3. プラグインパッケージのインストール(提供されている場合)

# dpkg --install iscan-plugin-\$scanner\_\$ver-\$rel\_\$arch.deb

または

- # dpkg ---install esci-interpreter-\$scanner\_\$ver-\$rel\_\$arch.deb
- 4. 画像処理プラグインパッケージのインストール(オプション)
  - # dpkg ---install iscan-plugin-esdip-\$version-\$release.deb

パッケージの表記に使用している略称は、以下の意味です。 \$ver: パッケージのバージョン \$rel: パッケージのリリース番号 \$arch: パッケージのアーキテクチャー 6.1.3. パッケージマネージャによるインストール

パッケージマネージャを使用して、本ソフトウェアのパッケージをインストール してくだ さい。

注)ご利用になる環境(ディストリビューション)によって手順・挙動が異なる場合がございます。

• バイナリパッケージのアイコンをダブルクリックする

ダウンロードしたバイナリパッケージ(.deb/.rpm)を直接ダブルクリックすること でインストールボタンが表示されます。

バイナリパッケージのアイコンを右クリックする

ダウンロードしたバイナリパッケージ(.deb/.rpm)を右クリックすることで、表示されるメニュー内にインストール実行項目があります。

以下の順番でパッケージインストールを実行してください。

- 1. データパッケージ
- 2. コアパッケージ
- 3. プラグインパッケージ(提供されている場合)
- 4. 画像処理プラグインパッケージ(オプション)

6.1.4. インストールする際の注意

 Image Scan! for Linux のインストール中に「error:failed dependencies」というメ ッセージが表示された場合は、インストールを中止してください。
 Image Scan! for Linux が正常に動作するために必要なパッケージが表示され ますので、それらのパッケージをインストールしてから、再度 Image Scan! for Linux をインストールしてください。

- ネットワーク環境で Image Scan! for Linux を使用する場合は、サーバとクライ アントの両方に Image Scan! for Linux をインストールしてから、各設定を行っ てください。
   参照:「7. SANE のネットワーク設定」
- Image Scan! for Linux をインストールする前に、SANE パッケージ(バージョン 1.0.3 以降)がインストールされている必要があります。
   SANE パッケージの詳細については以下のホームページを参照してください。
   <a href="http://sane.alioth.debian.org/">http://sane.alioth.debian.org/</a>
- Debian および RPM のバイナリパッケージのインストール方法につきましては、 ご利用のディストリビューションの文書を参照してください。

6.2. ソフトウェアの削除

パッケージマネージャ等を使用して、本ソフトウェアのパッケージをアンインストール してください。または、ターミナルを開き、コマンドラインから本ソフトウェアパッケージ のアンイン ストールを実行して下さい。 注)以下は、root 権限で実行する必要があります。

[RPM]

1. プラグインパッケージのアンインストール

※プラグインパッケージをインストールした場合のみ行います。

# rpm -e iscan-plugin-\$scanner

または

# rpm -e esci-interpreter-\$scanner

2. 画像処理プラグインパッケージのアンインストール

※画像処理プラグインパッケージをインストールした場合のみ行います。

# rpm -e iscan-plugin-esdip

3. コアパッケージのアンインストール

# rpm −e iscan

4. データパッケージのアンインストール

# rpm -e iscan-data

## [DEB]

1. プラグインパッケージのアンインストール

※プラグインパッケージをインストールした場合のみ行います。

# dpkg ---remove iscan-plugin-\$scanner

または

# dpkg --remove esci-interpreter-\$scanner

2. 画像処理プラグインパッケージのアンインストール

※画像処理プラグインパッケージをインストールした場合のみ行います。

# # dpkg --remove iscan-plugin-esdip

3. コアパッケージのアンインストール

# dpkg ---remove iscan

4. データパッケージのアンインストール

#### # dpkg ---remove iscan-data

6.3. 画像取り込みの流れ

画像を取り込む手順を簡単に説明します。各ステップでの詳しい説明は、参照先をご 覧ください。

- 1. スキャナーとコンピュータの電源をオンにします。
- 2. スキャナーに原稿をセットします。セット方法については、スキャナーに添付の マニュアルを参照してください。
- Image Scan! for Linux を起動します。
   起動の方法は、コマンドを入力する方法と、GIMP から起動する方法があります。
   参照: <u>6.4.Image Scan! for Linux を起動する」</u>
- スキャナー選択ダイアログが表示された場合は、使用するスキャナーを選択し、 [OK]ボタンをクリックします。
   →[メイン]ウィンドウが表示されます。
   参照:<u>「6.4.4.[スキャナー選択]ダイアログ」</u>
- 5. [原稿]タブで原稿種類、イメージタイプ、解像度を設定します。 参照:「[原稿]タブ」

- [プレビュー]ボタンをクリックして、取り込みイメージを表示します。
   参照:
   「[プレビュー]ボタン」
- 必要に応じて、取り込みイメージ上でマウスをドラックして、取り込み範囲を選択します。
   参照:「取り込み枠の指定方法」
- 高度な画質調整を行いたい場合は、[イメージ制御]タブまたは[濃度補正]タ ブをクリックし、詳細な設定を行います。
   参照:「[イメージ制御]タブ」、「[濃度補正]」
- [出力先]で、取り込み後の画像の出力先を指定します。
   ファイルに保存する場合は、[ファイル]を選択します。
   プリンタに印刷する場合は、[プリンタ]を選択します。
   参照:「[出力先](通常モードの場合)」
- 10. [取り込み]ボタンをクリックして、取り込みを開始します。
   ファイルに保存する場合は、保存するディレクトリとファイル名を指定してから 取り込みます。
   プリンタに印刷する場合は、取り込みが終了後、印刷されます。
   参照: 「6.6. 画像を取り込む」
- 6.4. Image Scan! for Linux を起動する

Image Scan! for Linux を起動するには、以下の3つの方法があります。

6.4.1. コマンドから起動する

コマンドプロンプトで、以下のコマンドを実行します。

### \$ iscan

Image Scan! for Linux が起動します。 複数のスキャナーを使用できる場合は、[スキャナー選択]ダイアログが表示されます。 参照:「6.4.4.[スキャナー選択]ダイアログ」

6.4.2. GIMP から起動する

Image Scan! for Linux は、画像処理ソフトウェアの GIMP から起動できます。 この場合、取り込んだ画像は GIMP に転送され、GIMP で画像処理ができます。

 Image Scan! for Linux のバイナリパッケージをインストールすると iscan が GIMP プラグインとして登録されます。 自動的に登録されない場合、またはソースコードからコンパイルした場合は、 次のコマンドで登録できます。

\$ In -s /usr/bin/iscan ~/.gimp-2.2/plug-ins/

.gimp-2.2 の部分は、利用する GIMP のバージョンにしてください。 このコマンドは 1 度実行すれば、以降は実行の必要はありません。

GIMP を起動します。
 起動方法などについては、GIMP のマニュアルを参照してください。

- GIMP の[ファイル]メニューから[画像の生成]を選択し、[Scanning(iscan)] を選択します。
   ※注 GIMP のバージョンによりメニュー構成が異なる場合があります。
   Image Scan! for Linux が起動します。
   複数のスキャナーを使用できる場合は、[スキャナー選択]ダイアログが表示 されます。
   参照: 「6.4.4.[スキャナー選択]ダイアログ」
- 6.4.3. メニューから起動する

メニューに登録されている「Image Scan! for Linux」のアイコンをクリックします。

6.4.4. [スキャナー選択]ダイアログ

複数のスキャナーが使用可能な場合(ネットワーク上のスキャナーも含む) は、Image Scan! for Linux を起動すると[スキャナー選択]ダイアログが表示されます。 使用するスキャナーを選択して、[OK]ボタンをクリックしてください。

| Scan Selector Dialog 🗙                    |    |       |  |  |  |
|-------------------------------------------|----|-------|--|--|--|
| スキャナ Epson L3+1/300[epkowa:usb:004:002] 🗘 |    |       |  |  |  |
|                                           | ОК | キャンセル |  |  |  |

# 6.5. [メイン] ウィンドウの設定項目

ここでは、[メイン]ウィンドウの設定項目と操作方法について説明します。

| プレビュー表示エリア<br>┃                                     | タブ表示エリア                                                                                                    |  |  |  |
|-----------------------------------------------------|----------------------------------------------------------------------------------------------------|--|--|--|
| l lage Scan! for L                                  | inux 2001                                                                                                    |  |  |  |
| □ ブレビュー ◎ スーム ◎ 白彩線光                                | スキャナ 暗いに E - 二二回 [epkowa:in erpreter:001:003]                                                                                                    |  |  |  |
|                                                     | 原稿 イメージ制御 濃度補正                                                                                                    |  |  |  |
|                                                     | 原稿種: ADF-片面 😂                                                                                                    |  |  |  |
|                                                     | イメージタイプ: カラー写真 🛟                                                                                                    |  |  |  |
|                                                     | 新像: 300dpi \$                                                                                                    |  |  |  |
|                                                     | http://www.angle.com                                                                                                    |  |  |  |
|                                                     | 幅: 8.50 高さ: 14.00 インチ \$                                                                                                    |  |  |  |
|                                                     | 100                                                                                                    |  |  |  |
|                                                     | A-X                                                                                                    |  |  |  |
|                                                     | オプション<br>ビ アンシャープマスク<br>ン 原稿サイズ - 自動輸加                                                                                                    |  |  |  |
|                                                     |                                                                                                    |  |  |  |
|                                                     | <ul> <li></li></ul>                                                                                                    |  |  |  |
|                                                     | 重送検知(用紙厚設定) なし 🗧                                                                                                    |  |  |  |
|                                                     |                                                                                                    |  |  |  |
|                                                     |                                                                                                    |  |  |  |
|                                                     |                                                                                                    |  |  |  |
|                                                     |                                                                                                    |  |  |  |
| 出力先: ファイル : (1) (1) (1) (1) (1) (1) (1) (1) (1) (1) |                                                                                                    |  |  |  |
| <ul> <li>□ スキャナビボタン有効</li> <li>○ 速度優先</li> </ul>    | all training and a second second seco |  |  |  |
|                                                     | ARMENCE MOUTO                                                                                                    |  |  |  |
|                                                     |                                                                                                    |  |  |  |

Image Scan! for Linux を終了するには、このボタンをクリックします。

コンピュータの画面サイズが縦 767 ピクセル以下のときは、コンパクト GUI モードの [メイン]ウィンドウが表示されます。

通常モードと機能は同じですが、操作方法や画面構成が異なります。

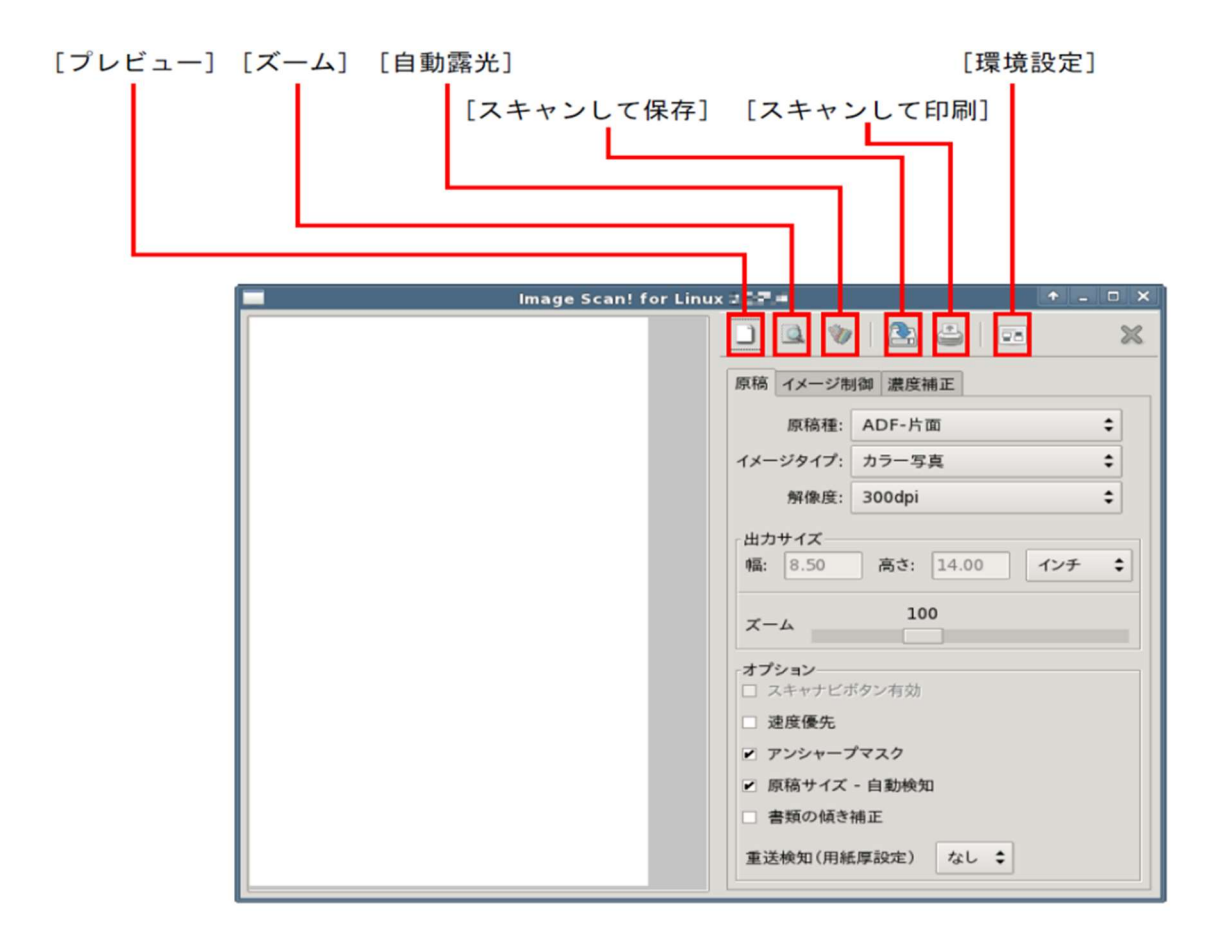

[プレビュー]ボタン

このボタンをクリックすると、原稿をプレビュー(低解像度で仮取り込み)し、プ レビュー表示エリアに表示します。

このとき、露光(画像の明暗)が自動調整されます。

プレビューでは、取り込み枠の指定(取り込む範囲の指定)や、画像調整の結 果がリアルタイムで表示されます。

画像がどのように取り込まれるかを確認しながら操作できます。

取り込み枠の指定方法

原稿の一部分だけ取り込みたい場合や、一部分だけ拡大したい場合(ズーム 機能)

は、以下の方法で取り込み枠を指定します。

作成する:

プレビュー表示にカーソルを移動し、ドラッグすると点線の四角形が表示され

ます。

点線の四角形内が取り込み枠になります。

#### 移動する:

取り込み枠内にカーソルを移動して、ドラッグすると、取り込み枠を移動できます。

#### 拡大/ 縮小する:

取り込み枠の点線上にカーソルを移動して、ドラッグすると、取り込み枠を拡 大/縮小できます。

#### 取り消す:

作成した取り込み枠以外のプレビュー部分をクリックすると、取り込み枠が取り消されます。

### [ズーム]ボタン

取り込む領域が小さい場合は、取り込み枠を指定してからこのボタンをクリックします。

原稿を再プレビューし、取り込み枠を拡大して表示します。

ズーム後に画像を取り込むと、取り込み枠内を拡大した状態で取り込みます。 ズームを取り消す場合は、取り込み枠を取り消してから再度プレビューを行っ てください。

※[ズーム]ボタンは、プレビューしてから使用可能になります。

[自動露光]ボタン

このボタンをクリックすると、プレビューウィンドウに表示されている 画像を解析して、最適な画像になるように[ガンマ]、[ハイライト]、[シャドウ] を自動調整します。

これにより、ほとんどの画像で適切な露出が得られます。

プレビューは、自動露光処理が行われた状態で表示されます。

[イメージ制御]タブの[ガンマ]、[ハイライト]、[シャドウ]を変更した場合、

[自動露光]をクリックすると、プレビューが表示されたときの設定に戻ります。

※[自動露光]ボタンは、[イメージタイプ]が[線画]以外の設定で、プレビューを行った場合に 使用可能になります。 [スキャナ]

使用するスキャナー名が表示されます。 複数のスキャナーが使用可能な場合(ネットワーク上のスキャナーも含む)、 他のスキャナーに切り替えたいときは、 Image Scan! for Linux を終了し、再度起動したときに表示される[スキャナー 選択] ダイアログで選択し直してください。

※コンパクト GUI モードでは表示されません。

#### [出力先](通常モードの場合)

取り込んだ画像をファイルに保存するか、直接プリンタで印刷するか選択できます。

[プリンタ]を選択した場合は、通常使うプリンタとして登録されているプリンタ で印刷します。

それ以外のプリンタで印刷したい場合は、[環境設定]ボタンをクリックして、プ リンタを指定してください。

※GIMP から Image Scan! for Linux を起動した場合、[出力先]ボタンは使用できません。

[スキャンして印刷] (コンパクト GUI モードの場合)

このボタンをクリックすると、画像を取り込み、印刷します。 通常使うプリンタとして登録されているプリンタで印刷します。 それ以外のプリンタで印刷したい場合は、[環境設定]ボタンをクリックして、プ リンタを指定してください。

[スキャナビボタン有効]チェックボックス

スキャナー本体のスキャナビボタンが押されるまでスキャン動作を待ちます。 離れた場所にあるスキャナーでスキャンする場合や、ADF のように複数の原 稿を連続してスキャンしたい場合に便利です。

※使用するスキャナーがスキャナビボタンに対応している場合のみ、[スキャナビボタン有効] チェックボックスが表示されます。

※コンパクト GUI モードでは、[原稿]タブ内に表示されます。

[速度優先]

画質よりも速度を優先して取り込みます。

※使用するスキャナーが本機能をサポートしていない場合、取り込み速度に変化はありません。

※コンパクト GUI モードでは、[原稿]タブ内に表示されます。

[取り込み]ボタン(通常モードの場合)

このボタンをクリックすると取り込みを開始します。 ファイルに保存する場合、このボタンをクリック後、保存するディレクトリとファ イル名を選択してから取り込みを開始します。 詳細については、以下のページを参照してください。 参照:「6.6.1. 画像をファイルに保存する」

[スキャンして保存]ボタン(コンパクト GUI モードの場合)

このボタンをクリックすると、取り込んだ画像をファイルに保存します。 このボタンをクリック後、保存するディレクトリとファイル名を選択してから取り 込みを開始します。 詳細については、以下のページを参照してください。 参照:「6.6.1. 画像をファイルに保存する」

[環境設定]ボタン

取り込んだ画像の[出力先]を[プリンタ]にした場合、初期設定では通常使用するプリンタに印刷されます。

それ以外のプリンタに印刷したい場合は、このボタンを押すと、

[環境設定]ダイアログが表示されますので、印刷コマンドを入力して変更できます。

Image Scan! for Linux から印刷するには、CUPS や Photo Image PrintSystem (バージョン 1.3.1 以降)など、

PNG ファイル形式を処理できる印刷システムが必要です。

※GIMP から Image Scan! for Linux を起動した場合、[環境設定]ボタンは使用できません。

[印刷コマンド]([環境設定]ダイアログ) [環境設定]ダイアログの[印刷コマンド]にプリンタのデバイス名を 入力して(半角で256 文字以内)プリンタを指定します。 EPSON 製プリンタをご使用の場合は、印刷の品質を高めるために Photo Image PrintSystem をインストールしてご使用いただくことをお勧めしま す。

[原稿]タブ

[原稿]タブでは、原稿種や取り込み装置、取り込み後の画像の色や解像度な どを設定します。

| 原稿 イメージ制                          | ]御 濃度補正                            | 原稿  | イメージ制                                    | 间御 濃度                             |
|-----------------------------------|------------------------------------|-----|------------------------------------------|-----------------------------------|
| 原稿種:                              | ADF-片面 🛟                           |     | 原稿種:                                     | ADF-#                             |
| イメージタイプ:                          | カラー写真 🛟                            | イメー | ・ジタイプ:                                   | カラーキ                              |
| 解像度:                              | 300dpi 🗘                           |     | 解像度:                                     | 300dpi                            |
| 出力サイズ                             |                                    | 出力  | サイズ                                      |                                   |
| 幅: 8.48                           | 高さ: 14.00 インチ 🛟                    | 幅:  | 8.46                                     | 高さ:                               |
| ズーム                               | 100                                | ズー  | -4                                       | 1                                 |
| オプション<br>アンシャーフ<br>原稿サイズ<br>書類の傾き | プマスク<br>- 自動検知<br>補正<br>(原設定) か! ▲ |     | ション<br>スキャナビス<br>速度優先<br>アンシャーフ<br>亰稿サイズ | <sup>ボタン有効</sup><br>プマスク<br>- 自動検 |
|                                   |                                    | 重說  | 曹類の傾き<br>を検知 (用紙                         | 補正<br>5.厚設定)                      |

通常モードの場合

コンパクト GUI モードの場合

原稿 イメージ制御 濃度補正
原稿種: ADF-片面 ↓
イメージタイブ: カラー写真 ↓
解像度: 300dpi ↓
出カサイズ
幅: 8.46 高さ: 14.00 インチ ↓
ズーム 100
オプション
スキャナビボタン有効
速度優先
アンシャープマスク
原稿サイズ - 自動検知
書類の傾き補正
重送検知(用紙厚設定) なし ↓

[原稿種]

以下の選択肢から原稿種を選択します。

[原稿台]:

スキャナーの原稿台に原稿をセットする場合に選択します。

[透過原稿ユニット- ネガフィルム]: 透過原稿ユニットを使用して、ネガフィルムを取り込む場合に選択します。

#### [透過原稿ユニット- ポジフィルム]:

透過原稿ユニットを使用して、ポジフィルムを取り込む場合に選択します。

[ADF- 片面]:

ADF(オートドキュメントフィーダ)から、用紙の片面のみを取り込む場合に選択します。

[ADF- 両面]:

ADF(オートドキュメントフィーダ)から、用紙の両面を取り込む場合に選択します。

※[透過原稿ユニット- ネガフィルム]/[透過原稿ユニット- ポジフィルム]は、スキャナーに透 過原稿ユニットがセットされていないと選択できません。

※[ADF- 片面][ADF- 両面]は、スキャナーに ADF がセットされていないと、選択できません。

また、[ADF- 両面] に対応していないスキャナーをご利用の場合、[ADF- 両面] は選択できません。

[イメージタイプ]

スキャナーにセットした原稿の種類に合わせてイメージタイプを選択します。 イメージタイプを選択することにより、取り込む画像の色、ピクセル数などが設 定されます。

[カラー写真]:

カラー写真を取り込む場合に選択します。写真に適した設定を使い、24bit カ ラー(約 1677 万色)で取り込みます。

カラー原稿の場合は、通常はこの設定で十分な画質が得られます。

[カラー書類]:

雑誌やカタログなどのカラー書類を取り込む場合に選択します。 24bit カラー(約 1677 万色)で取り込みます。

[白黒写真]:

白黒写真を取り込む場合に選択します。写真に適した設定により、8bit(256

階調)のグレースケールで取り込みます。 白黒写真の場合は、通常はこの設定で十分な画質が得られます。

#### [白黒書類]:

白黒の雑誌やカタログなどの書類を取り込む場合に選択します。 8bit(256 階調)のグレースケールで取り込みます。

#### [線画]:

白黒2値(白か黒)のデータで取り込みます。文字や線画だけの原稿の場合はこの設定が最適です。

※[原稿種]が[透過原稿ユニット- ネガフィルム]/[透過原稿ユニット-ポジフィルム]の場合 は、[線画]を選択できません。

#### [解像度]

取り込み後の画像の解像度を設定します。 解像度とは、画像データの画素が約1 インチ幅にいくつあるかを決めるため のものです。

解像度が高いと画像品質が上がり、ファイルサイズも大きくなります。 解像度が低いと画像品質が下がり、ファイルサイズが小さくなります。

※使用するスキャナーによって、選択できる解像度が異なります。

#### [出力サイズ]

取り込み後の画像の[幅]と[高さ]を確認できます。ここで値を変更することは できません。

表示単位は、インチ、ピクセル、センチメートルのいずれかに変更できます。

[ズーム]

このスライダを左右に移動することにより、取り込み後の画像を拡大/縮小す ることができます。

ここでの最大値、最小値は[解像度]の設定により異なります。

[アンシャープマスク]

チェックを付けると、輪郭部分を強調して画像をシャープにします。

※[イメージタイプ]で[線画]を選択した場合は[アンシャープマスク]を選択できません。

[原稿サイズ - 自動検知]

セットされた原稿サイズを自動検知し、適切なサイズで取り込みを行います。 このチェックボックスを ON にして取り込みを行う場合、プレビュー画面などで 指定された画像サイズは無視されます。

※使用するスキャナーが本機能を利用できない場合は、[原稿サイズ- 自動検知]を選択でき ません。

また、本機能は TPU からの取り込み時には動作しません。

[書類の傾き補正]

原稿の傾きを補正します。25 度までの傾きは補正できます。傾きすぎている と補正できません。

また、補正後もサイズはもとのままで、画像が不足する部分は白画像となります。

[フォーカス]

焦点位置の設定を選択します。原稿台から取り込む場合は、[0.0]を選択します。

透過原稿ユニットを使用する場合は[2.5]を選択します。

※使用するスキャナーに焦点調整機能が搭載されている場合のみ[フォーカス]が表示されます。

[重送検知(用紙厚設定)]

原稿が複数枚給紙されたときに、スキャン動作を中止します。 重送検知を行うには、原稿の厚さを[標準]/[薄い]から選択します。 重送検知を行わないときは、[なし]を選択します。

※使用するスキャナーに重送検知機能が搭載されている場合のみ[重送検知(用紙厚設定)] が表示されます。

※重送検知機能がうまく動作しないときは、以下のとおりに[標準]と[薄い]を使い分けてください。

[標準]:

[薄い]を選択時、原稿が正しく給紙されているのにスキャン動作が停止する場合に 選択してください。

[薄い]:

[標準]を選択時、原稿が複数枚給紙(重送)されているのにスキャン動作が停止しない場合に選択してください。

※マルチページファイルへのスキャン中に、重送検知機能によりスキャン動作が中止すると、 スキャンしたファイルは削除されます。

原稿を最初からセットしてスキャンをやり直してください。

[イメージ制御]タブ

| 原稿 イメージ | 制御 濃度補正   |
|---------|-----------|
| ガンマ:    | 1.00      |
| ハイライト:  | 245       |
| シャドウ:   | 8         |
| しきい値:   | 160       |
| 明るさ:    | 0         |
| コントラスト: | 0         |
|         | キャリブレーション |
|         | クリーニング    |
|         |           |

以下の項目を調整できます。

プレビューを行うと、これらの値は最適な状態に自動調整(自動露光)された 状態になっています。

お好みの調整を行いたいときにお使いください。

[ガンマ]:

ガンマとは、ハイライト部分とシャドウ部分の中間部分の濃度のことです。 [ガンマ]スライダを左右に移動して調整すると、明るい部分や暗い部分に大き な影響を与えずに、中間部分の濃度を調整できます。

[イメージタイプ]で[線画]を選択している場合は、調整できません。

[ハイライト]:

ハイライトとは、画像の最も明るい部分のことです。

[ハイライト]スライダを左右に移動して調整すると、暗い部分に大きな影響を 与えずに、明るい部分の濃度を調整できます。

[イメージタイプ]で[線画]を選択している場合は、調整できません。

### [シャドウ]:

シャドウとは、画像の最も暗い部分のことです。

[シャドウ]スライダを左右に移動して調整すると、明るい部分に大きな影響を 与えずに、暗い部分の濃度を調整できます。

[イメージタイプ]で[線画]を選択している場合は、調整できません。

[しきい値]:

しきい値とは、画像を白か黒のモノクロ(2 値)データで取り込む時の、白黒の 境を決めるものです。

しきい値を変えることにより、黒として取り込む範囲が変わります。

文字原稿や図面などの取り込みで、文字や線がかすれる場合に有効です。 [イメージタイプ]で[カラー写真]、[白黒写真]を選択している場合は、調整で きません。

※ガンマ、ハイライト、シャドウ、しきい値の設定は、プレビュー後に行ってください。

#### [明るさ]:

スキャンした画像が全体的に明るすぎたり、暗すぎたりするときに調整します。 コントラスト(明暗の差)に大きな影響を与えず、画像全体の明暗が調整できま す。

### [コントラスト]:

コントラストとは、明暗の比率のことです。 コントラストを上げると明るい部分はより明るく、暗い部分はより暗くなってメリ ハリのある画像になります。

コントラストを下げると逆の効果が得られます。

※プレビュー画像を表示した場合は、明るさ、コントラストは調整できません。

[キャリブレーション]:

原稿の色合いを正確にスキャンできるように色合わせします。以下の場合は キャリブレーションを行ってください。

。 原稿とスキャン結果を比べて、色合いや明るさが異なるとき

。 スキャン結果に縦スジが発生したとき

キャリブレーションの手順はスキャナーのマニュアルをご覧ください。 使用するスキャナーが本機能に対応している場合のみ、[キャリブレーション] が表示されます。

[クリーニング]: スキャナー読み取り部をクリーニングします。スキャン結果に汚れやゴミが入 ったときや給紙不良が起こったときにクリーニングしてください。 クリーニングの手順はスキャナーのマニュアルをご覧ください。 使用するスキャナーが本機能に対応している場合のみ、[クリーニング]が表示 されます。

[濃度補正]

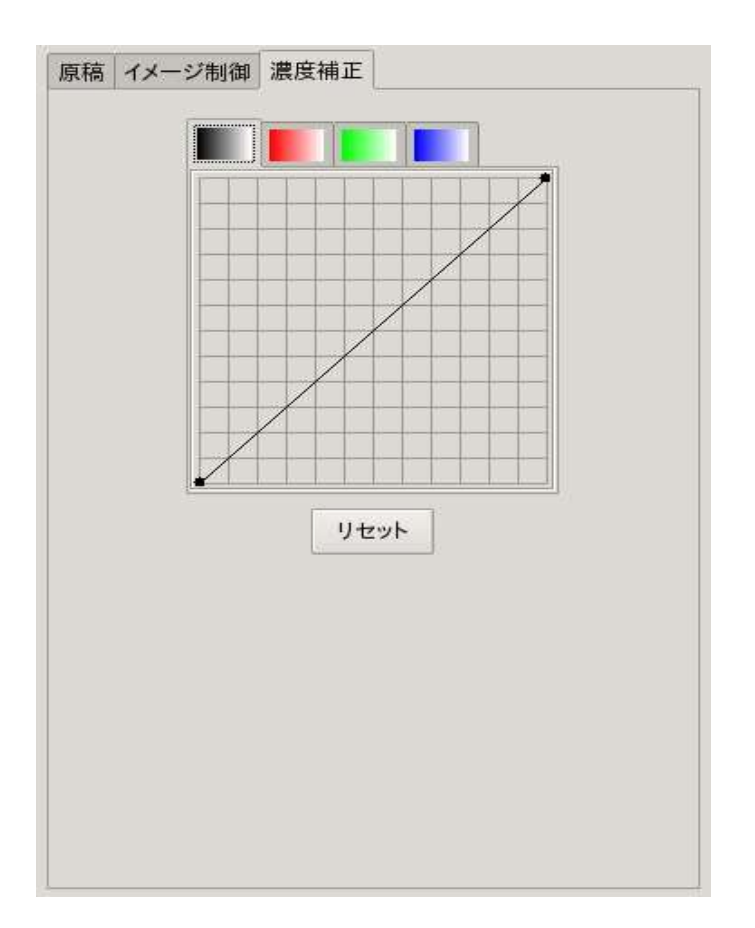

濃度はトーンともいいます。スキャナーで取り込んだ画像の濃度データを、トーン曲線に合わせて補正し、出力データとする機能です。

シャドウ(最暗部)、ミッドトーン(中間調)、ハイライト(最明部)へと変化していく 濃度の曲線を補正することで、

画像全体の濃度をバランスよく仕上げることができます。

※[濃度補正]タブの設定は、プレビュー後に行ってください。

[チャンネル]:

濃度補正するチャンネル(色)を、黒、赤、緑、青の中から選択します。 ここで選択した色のトーン曲線が表示されます。

[トーン曲線]:

トーン曲線の線上をクリックすると、ポイントが作成され、ドラッグすることによ りトーン曲線を変更できます。

ポイントは最大 11 点作成できます。

プレビューもリアルタイムで変更されますので、プレビューを確認しながら調整

してください。

グラフの横軸は原稿の明るさ(入力値)を示し、縦軸は取り込み後の画像の明 るさ(出力値)を示します。

作成したポイントを削除する場合は、削除したいポイントをグラフの外(右また は左側)に向かってドラッグしてください。

[リセット]ボタン: このボタンをクリックすると、表示されているチャンネルの濃度が調整前の状態に戻ります。 [濃度補正]で調整した項目にのみ有効です。 調整を最初からやり直したい場合にクリックしてください。

6.6. 画像を取り込む

[メイン]ウィンドウの[取り込み]ボタンをクリックすると、画像の取り込みが開始します。 取り込みには、以下の方法があります。

ファイルに保存する

<u>「6.6.1. 画像をファイルに保存する」</u>で説明しています。

• 直接プリンタで印刷する

「6.6.2. プリンタに直接印刷する」で説明しています。

 ・ 画像処理ソフトウェアの GIMP から Image Scan! for Linux を起動した場合は、
 GIMP 内に画像が表示されます。

以降の操作は GIMP のマニュアルを参照してください。 画像をファイルに保存する場合と、プリンタに直接印刷する場合について、次のページで説明しています。

6.6.1. 画像をファイルに保存する

[出力先]で[ファイル]を選択した場合、[取り込み]ボタンをクリックすると、以下のウィンドウが表示されます。

ディレクトリ、ファイル形式(PNM、PNG、JPEG、PCX などの形式)、ファイル名を指定 して、

[OK]ボタンをクリックすると取り込みが開始し、画像がファイルに保存されます。取り 込みを中止する場合は、[キャンセル]ボタンをクリックします。

|                              | iscan                                      |                                                                                  |
|------------------------------|--------------------------------------------|----------------------------------------------------------------------------------|
|                              | /home/user 🗘                               |                                                                                  |
| Home<br>Desktop<br>Documents | フォルダ(D)<br>./<br>/<br>Desktop/             | ファイル(E) ▲                                                                        |
| 保存オプション                      | ファイル形式の決定:<br>とじる位置(両面スキャン時)<br>開始番号<br>桁数 | PDF     ・       全ページを1ファイルに保存     ・       ケージを     上       1     ・       3     ・ |
| 選択( <u>5</u> ): /home/       | user                                       |                                                                                  |
| default-###.p                | df                                         |                                                                                  |
|                              | 😵 ‡ tr 3                                   | ンセル(C)                                                                           |

[原稿種] で ADF が選択されている場合の画面

### [原稿種]で ADF が選択されている場合

ADF を使用して取り込む場合は、[開始番号]と[桁数指定]が表示されます。 ここでの指定に従って、複数の原稿も連続してファイルに保存できるようにファ イル名の後ろに番号を付けることができます。

例)ABCD-###.pnm

### が数字になります。

#### [開始番号]

ファイル名の後ろに付ける番号を、何番から開始するかを指定します。

#### [桁数]

番号の桁数を指定します。

※ファイルに付ける番号が[桁数指定]を超えてしまう場合は、自動的に桁数を増やして番号 を付けます。

例)[桁数指定]が[1]の場合:

ABCD-9.pnm の次のファイル名は、ABCD-10.pnm になります。

[全ページを1 ファイルに保存]

ファイル形式で、PDF または TIFF を選択した場合、複数のページを1つのファイルに保存することができます。

この場合、ファイルに連番は付けられません。

[とじる位置(両面スキャン時)]

両面スキャンをするときに、原稿のとじ位置を選択します。 とじる位置は上とじ、または左とじが選択できます。

### [スキャナビボタン有効]にした場合

スキャナビボタンを押すことで、ADF のように連続してスキャンを行うことができます。 ファイル名についての詳細は、以下のページを参照してください。

参照:「[原稿種]で ADF が選択されている場合」

6.6.2. プリンタに直接印刷する

取り込んだ画像をプリンタに直接印刷する場合、初期設定では通常使用するプリンタ に印刷されます。

それ以外のプリンタに変更したい場合は、[環境設定]ボタンをクリックして、[環境設定]ダイアログに印刷コマンドを変更してください。

その後、[メイン]画面の[取り込み]ボタンをクリックすると、取り込みが開始します。 取り込み終了後、プリンタで印刷されます。

参照:「[印刷コマンド]([環境設定]ダイアログ)」

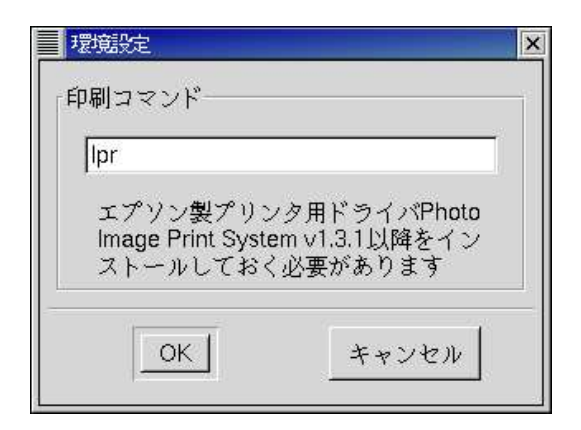

# 7. SANE のネットワーク設定

この章では、Image Scan! for Linux をネットワーク環境で使うための SANE の設定方法について説明しています。

Image Scan! for Linux は、SANE ライブラリを使用してスキャナーを制御します。 SANE ライブラリには、ネットワーク上のスキャナーに接続するためのモジュール\*1 が含まれていますので、

簡単な設定を行うだけで Image Scan! for Linux がネットワーク環境で使えるようになります。

本ページで使用している「クライアント」と「サーバ\*2」の意味は以下のとおりです。

クライアント : Image Scan! for Linux が起動しているコンピュータ サーバ :スキャナーが接続されているコンピュータ

Image Scan! for Linux から、ネットワーク上に直接接続されているスキャナーに 対して接続する方法については、「<u>8. ネットワークプラグインの設定」</u>をご覧ください。 \*1 SANE の開発者は「backend」と呼んでいます。一般的には「ドライバ」と同じ意味です。 \*2 サーバもクライアントと同様に、Image Scan! for Linux を使って画像の取り込みが行えます。

SANE のネットワーク設定は、クライアント側とサーバ側の両方で行う 必要があります。以降の手順に従って設定してください。

7.1. クライアントのセットアップ

クライアントでは、以下の2 つのファイルの設定を行います。

/etc/sane.d/dll.conf /etc/sane.d/net.conf

上記のファイルを操作できるのは、root 権限のユーザのみです。 root 権限のユーザでログインし、テキストエディタ等を使って以下の手順で操作してく ださい。

/etc/sane.d/dll.confのnetモジュールが以下のように有効になっていることを確認します。

net epkowa #needed by iscan

 /etc/sane.d/net.conf に、使用するサーバのサーバ名、またはサーバの IP アドレスを記述します。 以下の例は、scan-server(サーバ名)と192.168.0.1(サーバの IP アドレス)という2 つのサーバを使用する場合です。

scan-server 192.168.0.1

上記のファイルについて詳しい説明は、以下の SANE のマニュアルページを ご覧ください。

# sane-dll(5) sane-net(5) saned(1)

※sane を利用するためには、/etc/services で sane を使用可能な状態に設定する必要があります。
 Image Scan! for Linux のインストール時は、以下のように利用可能な状態に設定されますので、
 通常は/etc/services を修正する必要はありません。

#### sane 6566/tcp # SANE network scanner daemon

利用可能かどうかは、以下のコマンドを実行すると簡単に確認できます。

# \$ grep 6566/tcp /etc/services

### 7.2. サーバのセットアップ

サーバ側では、クライアントの登録とスーパーサーバの設定を行います。

7.2.1. クライアントを登録する

サーバ上の/etc/sane.d/saned.conf にクライアントを登録します。 登録したクライアントは、サーバに接続されているスキャナーをネットワーク経由で使 用することができるようになります。

/etc/sane.d/saned.confの記述方法は、クライアントのコンピュータ名、または IPア ドレスを記述します。

以下の例は、scan-client(クライアント名)と192.168.0.2(クライアントの IP アドレス)という2 つのクライアントを設定する場合です。

# scan-client 192.168.0.2

上記のファイルについて詳しい説明は、以下の SANE のマニュアルページをご覧くだ さい。 saned(1)

※サーバ側では、/etc/sane.d/dll.confのepkowa モジュールが有効になっている必要があります。
 Image Scan! for Linuxのインストール時は、epkowa モジュールが追加され、有効に設定されますので、
 通常は修正する必要ありません。

※sane を利用するためには、/etc/services で sane を使用可能な状態に設定する必要があります。 Image Scan! for Linux のインストール時は、以下のように利用可能な状態に設定されますので、通常 は修正する必要ありません。

#### sane 6566/tcp # SANE network scanner daemon

利用可能かどうかは、以下のコマンドを実行すると簡単に確認できます。

# \$ grep 6566/tcp /etc/services

7.2.2. スーパーサーバの設定

通常の場合、saned デーモン(SANE のネットワークスキャンを処理するプログラム) は、

スーパーサーバ inetd または xinetd により、起動したり、停止したりします。 inetd の場合と xinetd の場合とに分けて設定方法を説明します。

#### inetd の場合

スーパーサーバ inetd の場合は、/etc/inetd.conf に以下の記述を追加しま す(root 権限のユーザで行ってください)。

#### sane stream tcp nowait root.root /usr/sbin/saned saned

以下のようなコマンドで saned デーモンを再起動してください。

# /etc/init.d/inetd restart

xinetd の場合

スーパーサーバ xinetd の場合は、/etc/xinetd.d ディレクトリに sane ファイル を追加する必要があります。

Image Scan! for Linux のドキュメントディレクトリに sane ファイルのサンプルが ありますので、それを/etc/xinetd.d ディレクトリにコピーしてください。

# cp /usr/share/doc/iscan-1.5.1/xinetd.sane
/etc/xinetd.d/sane

なお、/etc/xinetd.conf の内容を修正している場合は、必要に応じて sane フ ァイルも修正してから追加してください。 サンプルの内容を以下に示します。

```
# default: off
# description: sane network scanner daemon
service sane
{
```

```
disabled = no
port = 6566
socket_type = stream
wait = no
user = root
server = /usr/sbin/saned
```

}

sane ファイルを追加後、xinetd デーモンを再起動してください。

# /etc/init.d/xinetd restart

7.3. 困ったときは

ネットワーク環境では、さまざまな要因により各種設定が正常に動作しない場合があります。

ここでは、正常に動作しない場合の一般的な原因について説明します。

7.3.1. sane サービス

SANE のドキュメントでは、sane サービスを参照していますが、IANA には sane-port サービスとして登録してあります。

これは、/etc/services ファイルに sane-port としてサービスが登録してあるため、 ネットワークで Image Scan! for Linux が使えない場合が考えられます。 対応方法は次の 2 つがあります。

• /etc/services ファイルにエイリアスを追加する。

sane-port の行を次のように修正してください。

sane-port 6566/tcp sane # SANE network scanner daemon

 /etc/inetd.conf や/etc/xinetd.d/sane において、sane サービスの代わりに sane-port サービスを利用するように修正します。
 場合によっては、/etc/hosts.allow や/etc/hosts.deny のファイルを修正する
 必要があります(下記の内容も参照してください)。

7.3.2. ファイアウォール

Image Scan! for Linux のインストール時、サーバにパケットフィルタ リングファイアウォールが組み込まれている場合は障害が起きる場合があります。 saned が使用するためのポート(No6566)が許可されていない場合、 パケットの通過が許可されないため、スキャナーを使用することができません。 また、サーバとクライアントの両方で、入力/出力チェインのパケット通過が 許可されていることを確認する必要があります。

7.3.3. TCP ラッパー

TCP ラッパーは、各ポートへのアクセスをどの程度許可するかを 細かく指定できます。/etc/hosts.allow と/etc/hosts.deny の設定により、 TCP ラッパーは制御されますので、ここでの設定が正しいかを確認する必要があり ます。 詳細については、以下のマニュアルページを参照してください。

hosts\_access(5)

7.3.4. ホスト名

saned デーモンは、クライアントからのスキャン処理を受け付けると、 クライアントのホスト名とIP アドレスのチェックを行います。ドメイ ン・ネーム・サーバ(DNS)の処理速度が遅い、設定が間違っている、 一時的にサーバが利用できないなどの理由でクライアントからの要求 が許可されない場合があります。

ネットワーク管理者の方にご相談ください。

8. ネットワークプラグインの設定

この章では、Image Scan! for Linux からネットワーク上に直接接続されているスキャ ナーに接続するための設定方法を説明します。 ネットワークプラグインを使用することで、ネットワーク上に直接接続されているスキャ ナーに接続できます。

8.1. ネットワークプラグインのインストール

ネットワークプラグインのインストールには、Image Scan! for Linux がインストールされ ている必要があります。

多くのグラフィック環境では、ネットワークプラグインのバイナリパッケージのアイコン をダブルクリックしてインストールします。

インストールが完了しなかったときは、コマンドラインから以下のコマンドを実行してインストールしてください。

- 1. root 権限のユーザでログインします。
- 2. 以下のコマンドを実行して、ネットワークプラグインをインストールします。

Debian packages の場合:

# dpkg ---install iscan-network-nt-\$version-\$release.deb

RPM packages の場合:

# rpm --upgrade iscan-network-nt-\$version-\$release.rpm

# 8.2. ネットワークプラグインのアンインストール

- 1. root 権限のユーザでログインします。
- 以下のコマンドを実行して、ネットワークプラグインをアンインストールします。
   Debian packages の場合:
  - # dpkg --remove iscan-network-nt

RPM packages の場合:

# rpm -e iscan-network-nt

8.3. ネットワークプラグインの設定

- スキャナーをネットワークに接続し、IP アドレスを設定します。
   設定手順については、スキャナーに同梱のユーザーマニュアルを参照してください。
- 2. root 権限で/etc/sane.d/epkowa.conf に利用するスキャナーの情報を記載してください。

表記方法

net [IP アドレス] [ポート番号]

または

net [ホストネーム] [ポート番号]

※注)[ポート番号]は 1865 にしてください。

ポート番号はオプション扱いですので省略できます。 IP アドレスホストネームの記載は必須です。

> 例)利用するスキャナーに設定されている IP アドレスが、 192.16.136.2 のときは、以下の1行をファイルに追加します。

### net 192.16.136.2 1865

 iscan を起動します。起動時、ネットワーク上のスキャナーを正しく認識すると 問題なく起動します。
 このとき、複数のスキャナーが接続されているときは、ローカル接続時と同様 に[スキャナー選択]ダイアログが表示されます。 参照:<u>「6.4.4.[スキャナー選択]ダイアログ」</u>

# 9. 動作ディストリビューション一覧

動作ディストリビューションの一覧になります。

[Red Hat 系]

- Mandriva Linux 2009.1 or later[usb0.1+libltdl7]
- Fedora 11 or later
- openSUSE 11.1 or later
- SUSE Linux Enterprise 11
- PCLinuxOS 2010.07
- Redhat Enterprise Linux 6 or later

[Debian 系]

- Ubuntu 8.10 or later[usb0.1+libltdl7]
- Linux Mint 6 or later
- Debian GNU/Linux 6.0 or later

Image Scan! for Linux は基本的にディストリビューションに依存しないように作成されています。

そのため、上記一覧にないディストリビューションであっても、動作する可能性はあります。

もし動作しない場合は、ソースからビルドすることでインストールを行うことが可能です。